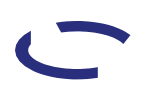

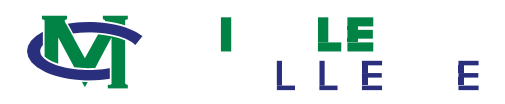

VENDOR SELF-SERVICE INSTRUCTIONS FOR ENTERING E-CHECK BANK INFORMATION FOR DEPOSITS

1. Sign -in using the username and password provided in the email received from the College . Once signed in, the system will automatically prompt the user to create a new password.

| Vuir naceword h | password.          |
|-----------------|--------------------|
|                 | User name          |
|                 | Ale and Discoveri- |
| New password    |                    |
| Confirmacers    | 2328978            |
| Change          | Password           |

2. Once the password is reset, the user will be brought to the main navigation screen. To input the information necessary for e -Check payments, select 'Banking Information':

| to Middler ny Collace CollaCao joslamas                                                                 |  |
|----------------------------------------------------------------------------------------------------|--|
|                                                                                                    |  |
| 000-2021 Ellucia <u>n Company L.P. and its affilia</u> tes. All rights reserv <u>ed. <b>Privary</b></u> |  |

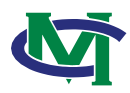

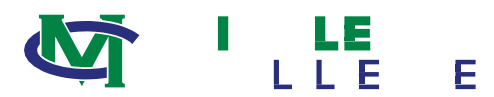

## 6. A box will pop-

##